# **Molina Contracting Guide**

### The Guide at a Glance

Request your contracts using the customized contract request link provided by your upline agency.

After you submit your contract requests, wait 24 business hours. Then:

You will receive an email from **broker@molinahealthcare.com** with a link to help you get started with the contracting process.

After Step #2, you can immediately complete Step #3. This process can take up to an hour.

Using the link from Step #2, you can login to the Molina Health portal and begin the contracting application process.

You will need to enter your SSN or TIN to authorize Molina to request NIPR for a PDB report. Afterwards, you'll complete each contract tab, like filling out your personal information, signing agreements, and uploading your licenses. Once your application is finished, you will submit to the carrier.

#### Once you submit your contract, wait up to 2 weeks. Step #4 will occur.

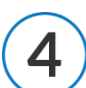

Molina will process your contract over the next several days. After everything is processed, you will receive a welcome email.

This welcome email will include your unique writing number, indicating that you are ready to sell!

### SENIOR MARKET ADVISORS

@SeniorMarketAdv

/seniormarketadvisors

f @seniormarketadvisors 🜐 www.seniormarketadvisors.com

# **Molina Contracting Guide**

Continue reading the following pages for more details on the contracting process.

The Molina contracting invitation will be coming from:

#### broker@molinahealthcare.com

An example of the email is below:

| Dear Agent,                                                               |                                                                                                    |
|---------------------------------------------------------------------------|----------------------------------------------------------------------------------------------------|
| You have been i<br>information belo                                       | nvited to onboard with Molina through CONTINENTAL HEALTH ALLIANCE! To accept this invitation, please use the w to complete your application online. |
| Thanks,                                                                   |                                                                                                    |
| Medicare Broker Suppo<br>Phone 866-440-9788<br>Email <u>MCRBrokerCont</u> | ort Unit<br>racting@MolinaHealthCare.com                                                                                                    |
| Site URL                                                                  | Login                                                                                                    |
| UserID                                                                    | email@email.com                                                                                                    |
| Password                                                                  | Molina@020314                                                                                                    |

1. Choose Login next to Site URL.

**2.** Using the credentials provided in your Onboarding Invitation email, login to the Molina Healthcare portal.

You will be asked to create a new Password before proceeding to contracting.

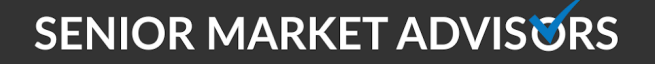

@SeniorMarketAdv

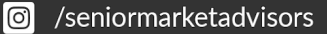

www.seniormarketadvisors.com

@seniormarketadvisors

**3.** After changing your password you will be redirected to the Molina Healthcare Portal.

| MOLINA |                         |                    |                                   | Case ID                           |                |         | Q                           | . @              |
|--------|-------------------------|--------------------|-----------------------------------|-----------------------------------|----------------|---------|-----------------------------|------------------|
| A Home |                         |                    |                                   |                                   | Col            | apse Al | l Expand                    | All              |
|        | Open cases ass          | signed to me       |                                   | Char                              | rt Edit C      | olumns  | Refresh                     | 8                |
|        | Case Key 🜲              | Case Name          | \$<br>Associated Agency           | Created On 🜲                      | Status         | \$      | Updated                     |                  |
|        | Onboarding-OB-<br>10476 | Nelson: 04/17/2020 | CONTINENTAL<br>HEALTH<br>ALLIANCE | 2020-04-17<br>10:33:10<br>AM, CDT | Retriev<br>NPN | е       | 2020-0<br>10:33:1<br>AM, CD | 4-17<br>.3<br>DT |
|        | One item found.         |                    |                                   |                                   | Csv            | 6       | <b>5</b> .                  | 2                |

**4.** Select the blue Onboarding-OB-XXXXX link under Case Key.

**5.** Enter your SSN or TIN and check the "I authorize Molina Healthcare to request NIPR for a PDB report".

#### 6. Choose Submit.

| HEALTHCARE | Case ID                                                                                | Q (8) |
|------------|----------------------------------------------------------------------------------------|-------|
|            | Please enter your SSN to continue. Your NPN will be automatically populated from NIPR. |       |
|            | NPN                                                                                    |       |
|            | I authorize Molina Healthcare to request NIPR for a PDB Report.                        |       |
|            | Submit                                                                                 |       |
|            |                                                                                        |       |

**7.** Complete all contracting application tabs.

| i | AOLINA <sup>®</sup>                  |                |                                         |                                                                            |                                                                               | Case                                      | ID                                         | ۹ 🛛                     |  |
|---|--------------------------------------|----------------|-----------------------------------------|----------------------------------------------------------------------------|-------------------------------------------------------------------------------|-------------------------------------------|--------------------------------------------|-------------------------|--|
| 命 | Please fill ou                       | It the applica | tion below. <u>If you</u><br>have compl | u wish to save your progress a<br>leted the application, please of<br>Save | and complete the application<br>Click "Submit" which is locate<br>Application | on later, click "Sav<br>ated on the "Subm | <u>e" and log back in at a</u><br>it" tab. | <u>ny time</u> . If you |  |
|   | General                              | Licenses       | Appointments                            | Background Questionnaire                                                   | Background Agreement                                                          | E&O Insurance                             | Banking Information                        |                         |  |
|   | eSignature                           | Submit         |                                         |                                                                            |                                                                               |                                           |                                            |                         |  |
|   | Please complete all required fields. |                |                                         |                                                                            |                                                                               |                                           |                                            |                         |  |

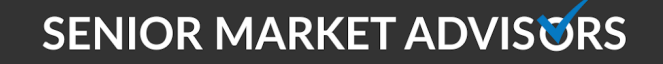

🥑 @SeniorMarketAdv

/seniormarketadvisors

www.seniormarketadvisors.com

• @seniormarketadvisors

## **Molina Contracting Guide**

**8.** Before submitting, be sure that none of the tabs have "**Incomplete**" in **red** next to them. If they do, choose that tab and complete the required information.

**9.** Once your application is submitted, the carrier will begin to process your contract.

After the contract is processed, you will receive a welcome email from Molina. The welcome email will include your unique writing number. Once you receive your writing number, you are **Ready to Sell!** 

Note: It can take between 1-2 weeks to become appointed depending on the time of year.

### SENIOR MARKET ADVISORS

9 @SeniorMarketAdv

/seniormarketadvisors

www.seniormarketadvisors.com

**f** @seniormarketadvisors